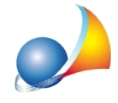

## Alcune finestre del programma sono "tagliate" ed alcune scritte o componenti non compaiono per intero. Quale può essere il problema?

Nel caso in cui alcune finestre del programma apparissero "*tagliate*" o alcuni elementi contenuti all'interno non fossero visibili per intero, il problema può essere dovuto ad alcune impostazioni dello schermo. Ad esempio, nell'immagine sotto riportata, si può vedere come il campo indicato dalla freccia non sia completamente visibile.

| Dettaglio Generator                                            | e                                        |                     |
|----------------------------------------------------------------|------------------------------------------|---------------------|
| DATI GENERALI                                                  | RISCALDAMENTO A.C.S.                     |                     |
| Dati generali del g                                            | eneratore                                |                     |
| Descrizione breve:                                             | ARISTON ACO B 35 BFFI - Caldaia murale a | Preleva da archivio |
| Tipologia:                                                     | CALDAIA A GAS A CONDENSAZIONE 🚽          | UNI/TS 11300-2      |
| Ubicazione:                                                    | <b></b>                                  |                     |
| Fluido termovettore:                                           | ACQUA                                    |                     |
| Combustibile:                                                  | Metano 👻                                 |                     |
| Eattore di conversione<br>Circuito di distribuzi               | one del generatore                       | Modifice valori     |
| Servizi gestiti del g                                          | eneratore                                |                     |
| <ul> <li>Servizio RISCALD/</li> <li>Servizio A.C.S.</li> </ul> | AMENTO                                   |                     |

Per ovviare al problema è necessario procedere come segue.

Sistema operativo Windows 10 o Windows 11:

Molto spesso - con questi sistemi operativi - il problema dipende dal fatto che sia stato impostato un fattore di scala con un valore personalizzato (da notare che anche nelle impostazioni del sistema operativo stesso è sconsigliato di modificare tale opzione).

| Non dovresti cambiare queste impostazioni a meno che tu non ne abbia bisogno pero<br>e le applicazioni. Tutti i tuoi schermi saranno impostati sulla dimensione di scala perso<br>difficile tornare alle impostazioni originali. | hé potrebbero rer<br>nalizzata che hai i | ndere illeggibile<br>nserito e può es | il testo<br>ssere |
|----------------------------------------------------------------------------------------------------|------------------------------------------|---------------------------------------|-------------------|
| Ridimensionamento personalizzato<br>Immetti un valore di ridimensionamento personalizzato compreso tra 100% e 500% (non consigliato)                                                                                             | 150                                      | ×                                     | ~                 |

Per vericare tale impostazione è sufficiente chiudere ogni programma in esecuzione, posizionarsi sul desktop, cliccare con il tasto e selezionare l'opzione *Impostazioni schermo*.

Qualora si sia impostato un fattore di scala con un valore personalizzato dovrebbe apparire un avviso come da immagine sottostante, in questo caso è necessario disattivare tale opzione premendo su *Disattiva ridimensionamento personalizzato e disconnetti* (e seguire le istruzioni a video).

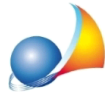

Assistenza Tecnica Geo Network Telefono 0187.629.894 - Fax 0187.627.172 e-mail: assistenza@geonetwork.it

| Scalabilità e layout |                                                                                                    |      |   |   |  |
|----------------------|----------------------------------------------------------------------------------------------------|------|---|---|--|
| •                    | È impostato un fattore di scala personalizzato.<br>Disattiva ridimensionamento personalizzato e disconnet | ti   |   |   |  |
| 63                   | <b>Ridimensionamento</b><br>Modifica la dimensione di testo, app e altri elementi                         | 175% | ~ | > |  |

In molti casi, una volta disattivata l'opzione di *ridimensionamento personalizzato*, è possibile selezionare un valore di ridimensionamento standard dal menu a tendina (anche superiore al 100%) e risolvere il problema (si veda immagine sottostante).

| Scalabili | tà e layout                                                                              |                           |   |  |
|-----------|------------------------------------------------------------------------------------------|---------------------------|---|--|
| 63        | Ridimensionamento<br>Modifica la dimensione di testo, app e altri elementi               | 100% (scelta consigliata) | > |  |
|           |                                                                                          | 125%                      |   |  |
| (0)       | Risoluzione dello schermo<br>Regolare la risoluzione per adattarla allo schermo connesso | 150%                      | ~ |  |
|           |                                                                                          | 175%                      |   |  |
| B         | Orientamento dello schermo                                                               | Orizzontale               | ~ |  |

## Sistema operativo Windows 7:

- chiudere ogni programma in esecuzione, posizionarsi sul desktop, cliccare con il tasto destro del mouse e selezionare l'opzione *Personalizza*;
- nella finestra apertasi cliccare in basso a sinistra sull'opzione Schermo;
- cliccare su Imposta dimensioni testo personalizzate (DPI);
- nella finestra *Impostazione personalizzata DPI* disattivare la spunta *Usa ridimensionamento DPI dello stile di Windows XP*, premere *OK* e *Applica*
- nella finestra di avviso di Windows, cliccare su *Disconetti ora* in modo da rendere effettive le opzioni scelte;
- al termine del riavvio, effettuare il login, eseguire il software Geo Network e verificare che tutto appaia correttamente